## Hvordan legge til <u>avregning@nortura.no</u> og <u>faktura@nortura.no</u> til i listen over klarerte avsendere

# Outlook

1. Åpne innstillingene for klarerte avsendere

| III Outlook                                                                                                    |                                                                                                    | Q Søk                                                                                      |                                                                                  |                                   | □⊐a Teams-samtale | 57     | a 🕏 🗳       |
|----------------------------------------------------------------------------------------------------|----------------------------------------------------------------------------------------------------|--------------------------------------------------------------------------------------------|----------------------------------------------------------------------------------|-----------------------------------|-------------------|--------|-------------|
| 🖌 📃 Hjem Vis                                                                                                    | Hjelp                                                                                                    |                                                                                            |                                                                                  |                                   |                   |        | E II        |
| 📰 🖸 Ny e-post 🗸 🗸                                                                                                    | Ŵ~                                                                                                    | S S 🔿 🖓 🖟 🖓 Hurtigtrinn                                                                    | , – 🖂 Merk alle som lest                                                         | ⊘ - ⊨ - ⊘                         | 0 - 5 - 6         | 2      | 6 🕂         |
| <ul> <li>Merk alle som lest</li> <li>Filtrer</li> <li>Administrer regler</li> <li>Behandle regler og varsler.</li> <li>Regler gjør det mulig å utføre h<br/>innholdet i en melding.</li> </ul> | andlinger automatisk basert på                                                                                                    | S ∼ 🕞 🥍 🗄<br>C2 Opprett regel<br>i Administrer regler                                      | Flytt og slett       Solver       Blokker       Regler       Solver       Solver |                                   |                   |        |             |
| Innstillinger                                                                                                    | Oppsett<br>Skriv og svar<br>Vedlegg<br>Regler<br>Opprydding<br>Søppelpost<br>Hurtigtrinn<br>Tilpass handlinger<br>Synkroniser e-post<br>Meldingshåndtering | Søppelpost<br>Blokkerte avsendere og dø<br>Flytt e-post fra disse avsenderne<br>+ Legg til | omener<br>eller domenene til søppelpos<br>Denne                                  | stmappen min.<br>· listen er tom. |                   | D Se   | ık i listen |
|                                                                                                    | Videresending<br>Automatiske svar<br>S/MIME<br>Grupper                                                                                                    | Klarerte avsendere og don<br>Ikke flytt e-post fra disse avsende<br>+ Legg til             | nener<br>erne til søppelpostmappen.                                              |                                   |                   | , O Se | sk i listen |

2. Skriv inn e-postadressen eller domenet du vil legge til, under Klarerte avsendere og domener, og velg Legg til.

| Klarerte avsendere og domener |                |
|-------------------------------|----------------|
| + Legg til                    | 🔎 Søk i listen |
| faktura@nortura.no            | I D            |
| avregning@nortura.no 🗸        | Ø 🗓            |

3. Velg Lagre.

#### GMAIL

1. Legg til epost-adressen (avregning@nortura.no og faktura@nortura.no ) i Kontaktene dine

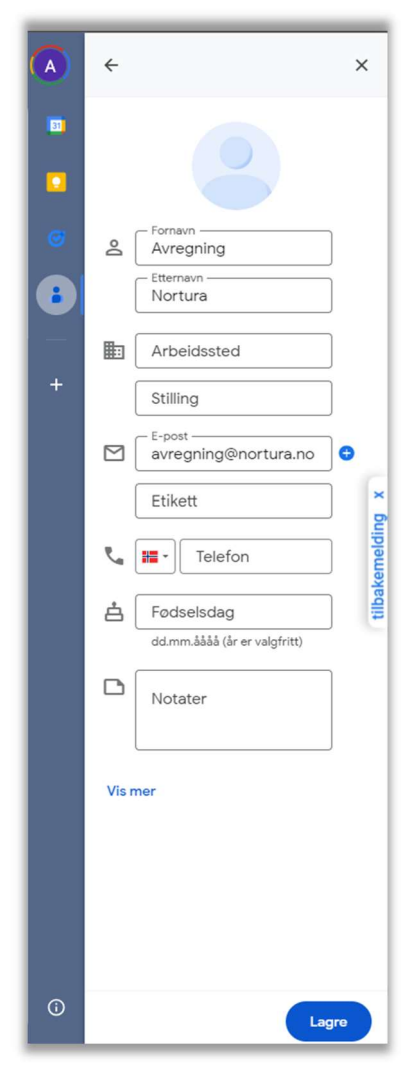

2. Velg Lagre

### Hotmail

Se instruks for Outlook over.

#### Online.no

Gå til preferanser

Legg til **nortura.no** som Pålitelige avsendere:

| く |                              | ola.olsen@online.                                  |                                                                                                    |  |  |  |
|---|------------------------------|----------------------------------------------------|----------------------------------------------------------------------------------------------------|--|--|--|
|   | Preferanser                  |                                                    | Lagre                                                                                                    |  |  |  |
|   | ▼ E-post<br>Generelt         | Spam                                               |                                                                                                    |  |  |  |
| ≔ | Avansert                     | Generelt                                           |                                                                                                    |  |  |  |
|   | Tastatursnarveier<br>Passord | Aktiver spamfilter                                 |                                                                                                    |  |  |  |
|   | POP/IMAP                     | Filterstyrke                                       |                                                                                                    |  |  |  |
| ٠ | Spam                         | Standard 🗸                                         |                                                                                                    |  |  |  |
|   | Automatisk svar              | Filtereffekt                                       |                                                                                                    |  |  |  |
|   | Meldingsfiltre               | Karantene 🗸                                        |                                                                                                    |  |  |  |
|   | Signaturer                   | Aktiver sutentisering for innhommende e-nost       |                                                                                                    |  |  |  |
|   | Utheving                     |                                                    |                                                                                                    |  |  |  |
|   | Bilderegler                  | Kontroller SPF (Sender Policy                      | <ul> <li>Kontroller SPF (Sender Policy<br/>Framework)</li> <li>Kontroller DKIM (DomainKeys<br/>Identified Mail)</li> </ul> |  |  |  |
|   | Databruk                     | Kontroller DKIM (DomainKeys<br>Identified Mail)    |                                                                                                    |  |  |  |
|   | ▼ Kalender                   | □ Pålitelige avsendere forbinasserer               |                                                                                                    |  |  |  |
|   | Generelt                     | autentiseringskontroll av<br>innkommende e-post    |                                                                                                    |  |  |  |
|   |                              | Pålitelige avsendere <b>Ø</b> Spamsendere <b>Ø</b> |                                                                                                    |  |  |  |
|   |                              | Skriv inn dor 🗄 Skriv inn dor 🗄                    |                                                                                                    |  |  |  |
|   |                              |                                                    |                                                                                                    |  |  |  |